| Signature Not<br>Verified<br>Digital Signed<br>Name : shiv<br>Date : 5/14/2017, 1:33:06 PM<br>Reason : asdas |  | Signature valid<br>Digitally signed by US<br>UNIQUE IDENTIFICATION<br>AUTHORN VOP INDIA 03<br>Date: 2018. 0.26 21:51:23<br>IST |
|----------------------------------------------------------------------------------------------------|--|----------------------------------------------------------------------------------------------------|
|----------------------------------------------------------------------------------------------------|--|----------------------------------------------------------------------------------------------------|

Verify Digital Sign On Document by following the steps below:

1. Double click on the signature.

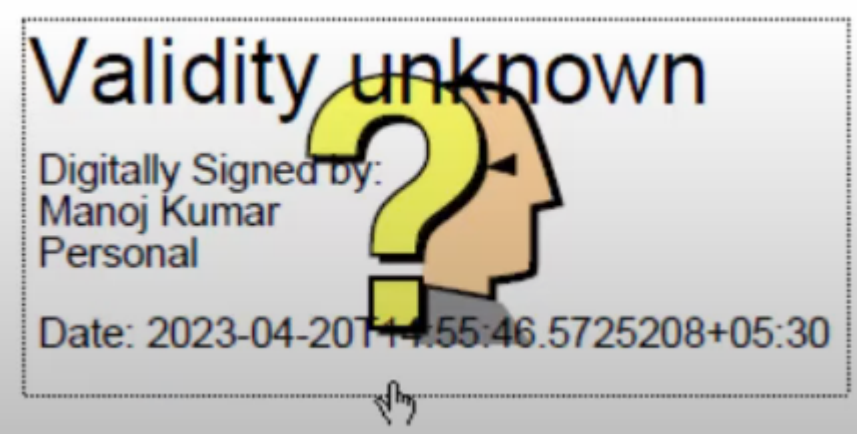

2. Click on Signature Properties

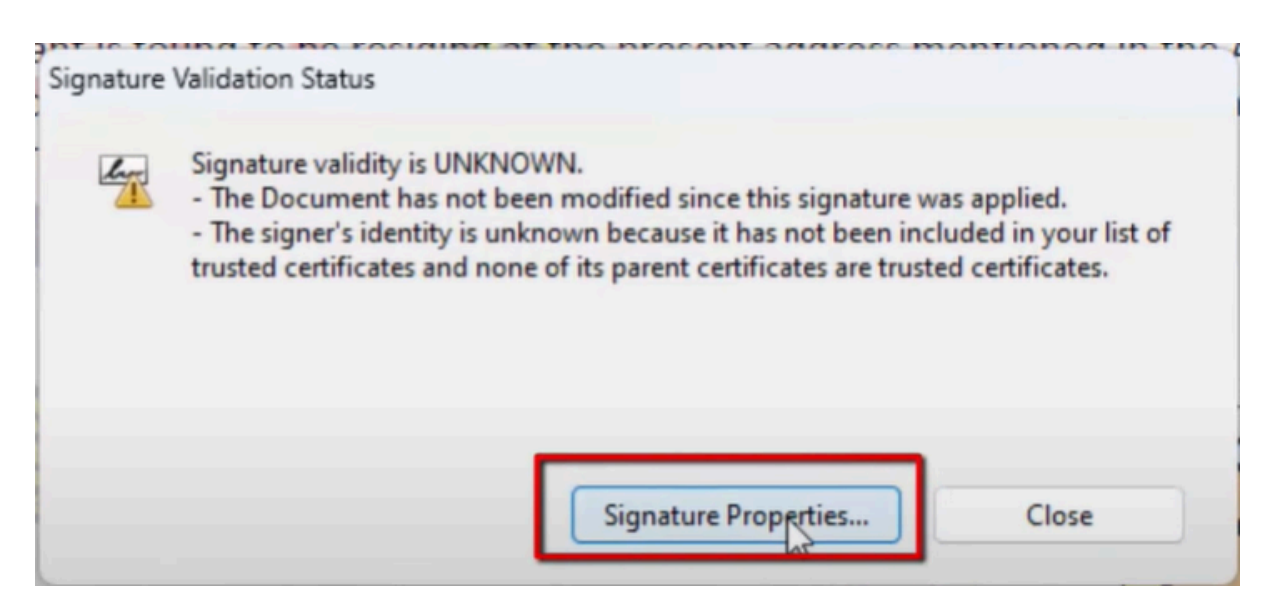

3. Click on Show Signer's Certificate..

| Signer Info |                                         |
|-------------|-----------------------------------------|
|             | Path validation checks were successful. |
| 1           | Revocation checking was not performed.  |
|             | Show Signer's Certificate               |

## 4. Go to Trust.

| /lanoj Kumar <yadavmanoj5< th=""><th>Summary Details</th><th>Revocation Trust Policies Legal Notice</th></yadavmanoj5<> | Summary Details | Revocation Trust Policies Legal Notice                                                               |
|----------------------------------------------------------------------------------------------------|-----------------|----------------------------------------------------------------------------------------------------|
|                                                                                                    |                 | Manoj Kumar <yaquvmanoj554@gmail.com></yaquvmanoj554@gmail.com>                                      |
|                                                                                                    | _               | Personal                                                                                             |
|                                                                                                    | Issued by:      | Capricorn CA 2014                                                                                    |
|                                                                                                    |                 | Capric I Identity Services Py Ltd.                                                                   |
|                                                                                                    | Valid from:     | 2022/05/17 10:09:47 + 05'30'                                                                         |
|                                                                                                    | Valid to:       | 2024/03/05 12:00:00 + 05'30'                                                                         |
|                                                                                                    | Intended usage: | Sign transaction, Sign document, 1.3.6.1.4.1.311.20.2.2,<br>Email Protection, Client Authentication, |
|                                                                                                    |                 | 1.3.6.1.4.1.311.10.3.12, Acrobat Authentic Documents                                                 |

5. Follow these steps.

| Manoj Kumar <yadavmanoj5< th=""><th>Summary Details Revocation Trust Policies Legal Notice</th><th></th></yadavmanoj5<> | Summary Details Revocation Trust Policies Legal Notice                                                                                                    |  |
|----------------------------------------------------------------------------------------------------|----------------------------------------------------------------------------------------------------|--|
|                                                                                                    | This certificate is not trusted.                                                                                                    |  |
|                                                                                                    | X Sign documents or data                                                                                                    |  |
| 1.10                                                                                                    |                                                                                                    |  |
| If you change the trust                                                                                                 | t settings, you will need to revalidate any signatures to see the change.                                                                                             |  |
| If you change the trust<br>Trusting certificates dire                                                                   | t settings, you will need to revalidate any signatures to see the change.<br>rectly from a document is usually unwise. Are you sure you want to do this?<br>OK Cancel |  |

6. Make sure all checkboxes are ticked.

ILUSU

A certificate used to sign a document must either be designated as a trust anchor or chain up to a trust anchor in order for signature validation to succeed. Revocation checking is not performed on or above a trust anchor.

Use this certificate as a trusted root

If signature validation succeeds, trust this certificate for:

Signed documents or data
Certified documents
Dynamic content
Embedded high privilege JavaScript
Pri Sigged system operations (networking, printing, file access, etc.)

## 7. Click on Validate Signature.

| Sign       | ature validity is UNKNOWN                                                                                                    |
|------------|----------------------------------------------------------------------------------------------------|
| - Sign     | ature validity is officiation.                                                                                                    |
| Sign       | ing Time: 2023/04/20 14:55:46 +05'30'                                                                                                    |
| Reas       | on:                                                                                                    |
| Loca       | tion:                                                                                                    |
| lidity Sur | nmary                                                                                                    |
|            | The Document has not been modified since this signature was applied.                                                                                                |
|            | The certifier has specified that Form Fill-in, Signing and Commenting are<br>allowed for this document. No other changes are permitted.                             |
|            | The signer's identity is unknown because it has not been included in your list o trusted certificates and none of its parent certificates are trusted certificates. |
|            | Signing time is from the clock on the signer's computer.                                                                                                    |
|            | Signature was validated as of the signing time:<br>2023/04/20 14:55:46 +05'30'                                                                                      |
| ner Info   |                                                                                                    |
|            | Path validation checks were successful.                                                                                                    |
|            | Revocation checking was not performed.                                                                                                    |
|            | Show Signer's Certificate                                                                                                    |
|            |                                                                                                    |
| dvanced    | Properties Validate Signature Close                                                                                                    |

8. Document Signature should be verified after following the above steps.

| a s      | ignature is VALID, signed by Manoj Kumar                                                                                                |
|----------|----------------------------------------------------------------------------------------------------|
| s        | igning Time: 2023/04/20 14:55:46 +05'30'                                                                                                |
| R        | eason:                                                                                                    |
| L        | ocation:                                                                                                    |
| alidity  | Summary                                                                                                    |
|          | The Document has not been modified since this signature was applied.                                                                    |
|          | The certifier has specified that Form Fill-in, Signing and Commenting are<br>allowed for this document. No other changes are permitted. |
|          | The signer's identity is valid.                                                                                                    |
|          | Signing time is from the clock on the signer's computer.                                                                                |
|          | Signature was validated as of the signing time:<br>2023/04/20 14:55:46 +05'30'                                                          |
| igner li | nfo                                                                                                    |
|          | Path validation checks were successful.                                                                                                 |
|          | Revocation checking is not performed for Certificates that you have directly trusted.                                                   |
|          | Show Signer's Certificate                                                                                                    |

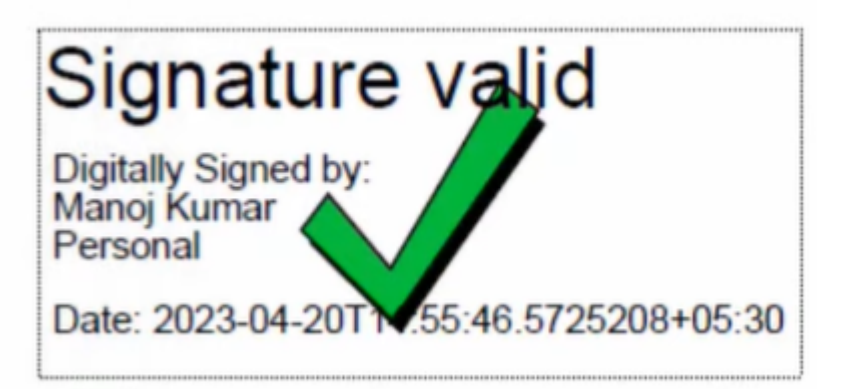